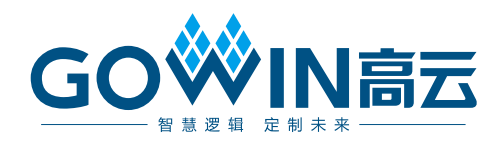

## Gowin SLVS-EC RX IP 用户指南

IPUG1176-1.0,2023-12-08

#### 版权所有 © 2023 广东高云半导体科技股份有限公司

**GO**<sup>◇</sup>**N**高云、 <sup>◇</sup> 、Gowin、GowinSynthesis、云源以及高云均为广东高云半导体科技股份 有限公司注册商标,本手册中提到的其他任何商标,其所有权利属其拥有者所有。未经本公 司书面许可,任何单位和个人都不得擅自摘抄、复制、翻译本文档内容的部分或全部,并不 得以任何形式传播。

#### 免责声明

本文档并未授予任何知识产权的许可,并未以明示或暗示,或以禁止反言或其它方式授予任 何知识产权许可。除高云半导体在其产品的销售条款和条件中声明的责任之外,高云半导体 概不承担任何法律或非法律责任。高云半导体对高云半导体产品的销售和/或使用不作任何 明示或暗示的担保,包括对产品的特定用途适用性、适销性或对任何专利权、版权或其它知 识产权的侵权责任等,均不作担保。高云半导体对文档中包含的文字、图片及其它内容的准 确性和完整性不承担任何法律或非法律责任,高云半导体保留修改文档中任何内容的权利, 恕不另行通知。高云半导体不承诺对这些文档进行适时的更新。 版本信息

| 日期         | 版本  | 说明    |
|------------|-----|-------|
| 2023/12/08 | 1.0 | 初始版本。 |

### 目录

| 目录               |                | i  |
|------------------|----------------|----|
| 图目:              | 录i             | ii |
| 表目               | 录ii            | ii |
| 1 关 <sup>-</sup> | 于本手册           | 1  |
| 1                | .1 手册内容        | 1  |
| 1                | .2 相关文档        | 1  |
| 1                | .3 术语、缩略语      | 1  |
| 1                | .4 技术支持与反馈     | 2  |
| 2 概              | 述              | 3  |
| 2                | .1 概述          | 3  |
| 2                | .2 主要特征        | 3  |
| 2                | .3 资源利用        | 4  |
| 3功               | 能描述            | 5  |
| 3                | .1 系统框图        | 5  |
| 3                | .2 功能模块        | 5  |
| 3                | .2.1 结构框图      | 5  |
| 3                | .2.2 SerDes 时钟 | 6  |
| 3                | .2.3 SerDes 数据 | 6  |
| 3                | .3 端口列表        | 6  |
| 3                | .4 参数配置        | 9  |
| 3                | .5 时序说明10      | 0  |
| 4 界              | 面配置            | 1  |
| 5 参              | 考设计1           | 7  |
| 6 文              | 件交付18          | 8  |
| 6                | .1 文档          | 8  |
| 6                | .2 设计源代码(加密)   | 8  |
| 6                | .3 参考设计        | 8  |
|                  |                |    |

i

目录

### 图目录

| 图 3-1 Gowin SLVS-EC RX IP 系统框图       | 5  |
|--------------------------------------|----|
| 图 3-2 Gowin SLVS-EC RX IP 结构框图       | 6  |
| 图 3-4 Gowin SLVS-EC RX IP 端口示意图      | 7  |
| 图 3-5 视频接口时序示意图                      | 10 |
| 图 4-1 打开 IP Core Generator           | 11 |
| 图 4-2 打开 Serdes IP 配置界面              | 12 |
| 图 4-3 打开 SLVS-EC RX 配置界面             | 13 |
| 图 4-4 SLVS-EC RX 配置界面示意图             | 13 |
| 图 4-5 基本信息配置界面                       | 14 |
| 图 4-6 PHY Configuration 选项卡          | 14 |
| 图 4-6 Channel Bonding 选项卡            | 15 |
| 图 4-7 Serdes IP 配置界面显示 SLVS-EC RX IP | 15 |
| 图 5-1 参考设计基本结构框图                     | 17 |

### 表目录

| 表 1-1 术语、缩略语                               | 1 |
|--------------------------------------------|---|
| 表 2-1 Gowin SLVS-EC RX IP                  | 3 |
| 表 2-2 Gowin SLVS-EC RX IP 占用资源             | 4 |
| 表 3-1 Gowin SLVS-EC RX IP 的端口列表            | 8 |
| 表 3-2 Gowin SLVS-EC RX IP 参数               | 9 |
| 表 6-1 文档内容列表                               |   |
| 表 6-2 Gowin SLVS-EC RX IP 文件列表             |   |
| 表 6-3 Gowin SLVS-EC RX RefDesign 文件夹主要内容列表 |   |

# **1** 关于本手册

### 1.1 手册内容

Gowin<sup>®</sup> SLVS-EC RX IP 用户指南主要内容包括产品概述、功能描述、 配置调用、参考设计等,旨在帮助用户快速了解 Gowin SLVS-EC RX IP 的 特性及使用方法。本手册中的软件界面截图参考的是 V1.9.9 版本,因软件版 本升级,部分信息可能会略有差异,具体以用户软件版本的信息为准。

### 1.2 相关文档

通过登录高云<sup>®</sup>半导体网站 <u>www.gowinsemi.com.cn</u>可以下载、查看以下相关文档:

- <u>DS981, GW5AT 系列 FPGA 产品数据手册</u>
- <u>DS1104, GW5AST 系列 FPGA 产品数据手册</u>
- <u>SUG100</u>, Gowin 云源软件用户指南

### 1.3 术语、缩略语

本手册中出现的相关术语、缩略语及相关释义如表 1-1 所示。

#### 表 1-1 术语、缩略语

| 术语、缩略语  | 全称                                               | 含义           |
|---------|--------------------------------------------------|--------------|
| CDR     | Clock Data Recovery                              | 时钟数据恢复       |
| DC      | Digtial Camera                                   | 数字相机         |
| DE      | Data Enable                                      | 数据使能         |
| FPGA    | Field Programmable Gate Array                    | 现场可编程门阵列     |
| IP      | Intellectual Property                            | 知识产权         |
| SerDes  | Serializer/Deserializer                          | 串行器/解串器      |
| SLVS-EC | Scalable Low Voltage Signaling<br>Embedded Clock | 可扩展嵌入式时钟低压信令 |
| VICAP   | Video Capture                                    | 视频捕捉         |
| HS      | Horizontal Sync                                  | 水平同步         |
| VS      | Vertical Sync                                    | 垂直同步         |

### 1.4 技术支持与反馈

高云半导体提供全方位技术支持,在使用过程中如有任何疑问或建议,可直接与公司联系:

网址: <u>www.gowinsemi.com.cn</u>

E-mail: <u>support@gowinsemi.com</u>

Tel: +86 755 8262 0391

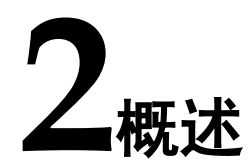

### 2.1 概述

Gowin SLVS-EC RX IP 实现了 Sony 推出的 SLVS-EC 接口标准功能描述,为用户提供了一个通用的访问接口,用于高帧率和高分辨率图像采集,它可以将高速串行的数据转化为 DC (Digital Camera)时序后传递给下一级 模块 VICAP (Video Capture)。

Gowin SLVS-EC RX IP 符合 SLVS-EC Specification Version 1.2 规范, 支持 ECC/CRC 校验。Gowin SLVS-EC RX IP 为用户提供了一个 SerDes 物 理层访问接口,使用户能够方便地实现 SLVS-EC 协议层与物理层的连接。

| Gowin SLVS-EC RX IP |                             |  |  |  |
|---------------------|-----------------------------|--|--|--|
| 逻辑资源                | 请参见表 2-2。                   |  |  |  |
| 交付文件                |                             |  |  |  |
| 设计文件                | Verilog (encrypted)         |  |  |  |
| 参考设计                | Verilog                     |  |  |  |
| TestBench           | Verilog                     |  |  |  |
| 测试设计流程              |                             |  |  |  |
| 综合软件                | GowinSynthesis®             |  |  |  |
| 应用软件                | Gowin Software (V1.9.9 及以上) |  |  |  |

表 2-1 Gowin SLVS-EC RX IP

注!

可登录高云半导体网站查看芯片支持信息。

### 2.2 主要特征

- 支持配置 1、2、4、8 lane 传输
- 单通道速率可支持 1.188/2.376Gbps 等
- 支持 ECC/CRC 校验

### 2.3 资源利用

通过 Verilog 语言实现 Gowin SLVS-EC RX IP。因使用器件的密度、速 度和等级不同,其性能和资源利用情况可能不同。以高云 GW5AST 系列 FPGA 为例,Gowin SLVS-EC RX IP 资源利用情况如表 2-2 所示。

表 2-2 Gowin SLVS-EC RX IP 占用资源

| 器件       |  | GW5AST-138 |
|----------|--|------------|
| Register |  | 1297       |
| LUT      |  | 3859       |

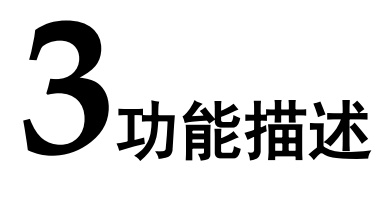

### 3.1 系统框图

Gowin SLVS-EC RX IP 的作用就是将高速串行的数据转化为DC 时序后 传递给下一级模块 VICAP (Video Capture)。

Gowin SLVS-EC RX IP 系统框图如图 3-1 所示。

图 3-1 Gowin SLVS-EC RX IP 系统框图

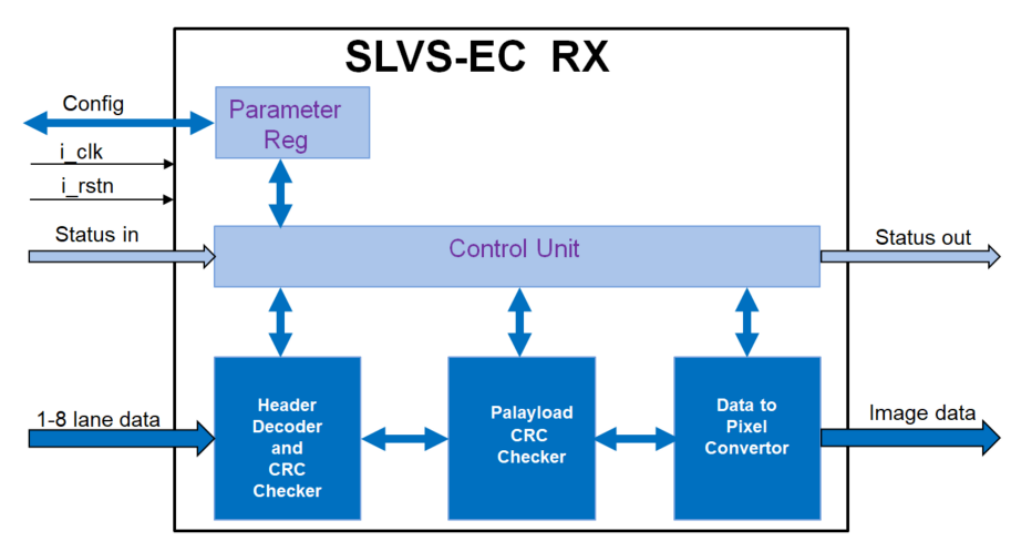

### 3.2 功能模块

3.2.1 结构框图

Gowin SLVS-EC RX IP 结构框图如图 3-2 所示。

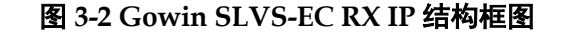

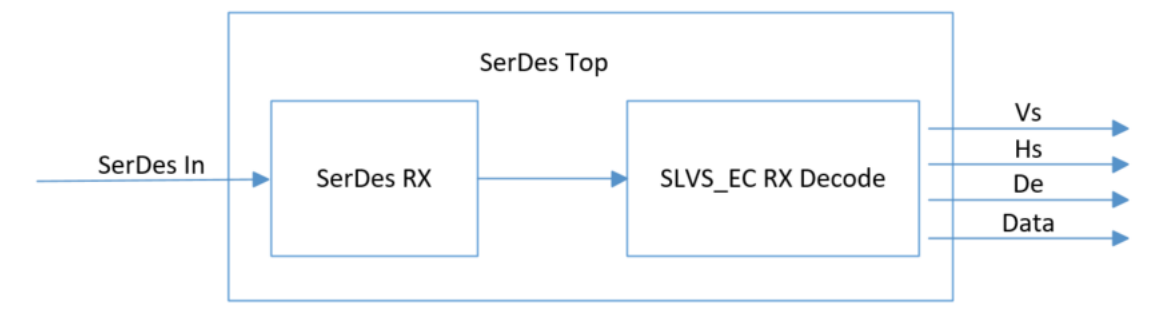

如上图,接收部分由以下2个模块组成:

- SerDes RX: 接收串行数据,并把它并行化输出。
- SLVS-EC RX Decode:对 SerDes 提供的并行数据进行解码。

### 3.2.2 SerDes 时钟

SerDes 发送时钟由 CPLL/QPLL 生成。用户在配置通道时,需要配置通 道的速率、所使用的 PLL (CPLL/QPLL) 和参考时钟源及其频率。根据以上 配置, IP 配置 SerDes PLL 生成高速时钟,用于数据的发送。同时,SerDes 会根据用户配置,将高速时钟分频输出,作为 Fabric 发送时钟使用。

SerDes 接收时钟由 CDR 通过数据恢复,CDR 输出恢复后的串行数据 时钟供接收模块使用。同时 SerDes 会根据用户配置,把串行数据时钟分频 输出,作为 Fabric 接收时钟使用。

用户配置数据速率为 1.188Gbps,并行数据位宽为 20bits, Fabric 发送时钟为 1.188Gbps/20=59.4MHz。

用户配置数据速率为 2.376Gbps,并行数据位宽为 20bits, Fabric 发送时钟为 2.376Gbps/20=118.8MHz。

### 3.2.3 SerDes 数据

Gowin SLVS-EC RX IP SerDes 数据固定 20 bits。SerDes 发送数据传输顺序方面,txdata 低 bit 位 Isb 先发送。SerDes 接收数据传输顺序方面,rxdata 低 bit 位 Isb 先接收。

### 3.3 端口列表

Gowin SLVS-EC RX IP 的 IO 端口如图 3-3 所示。

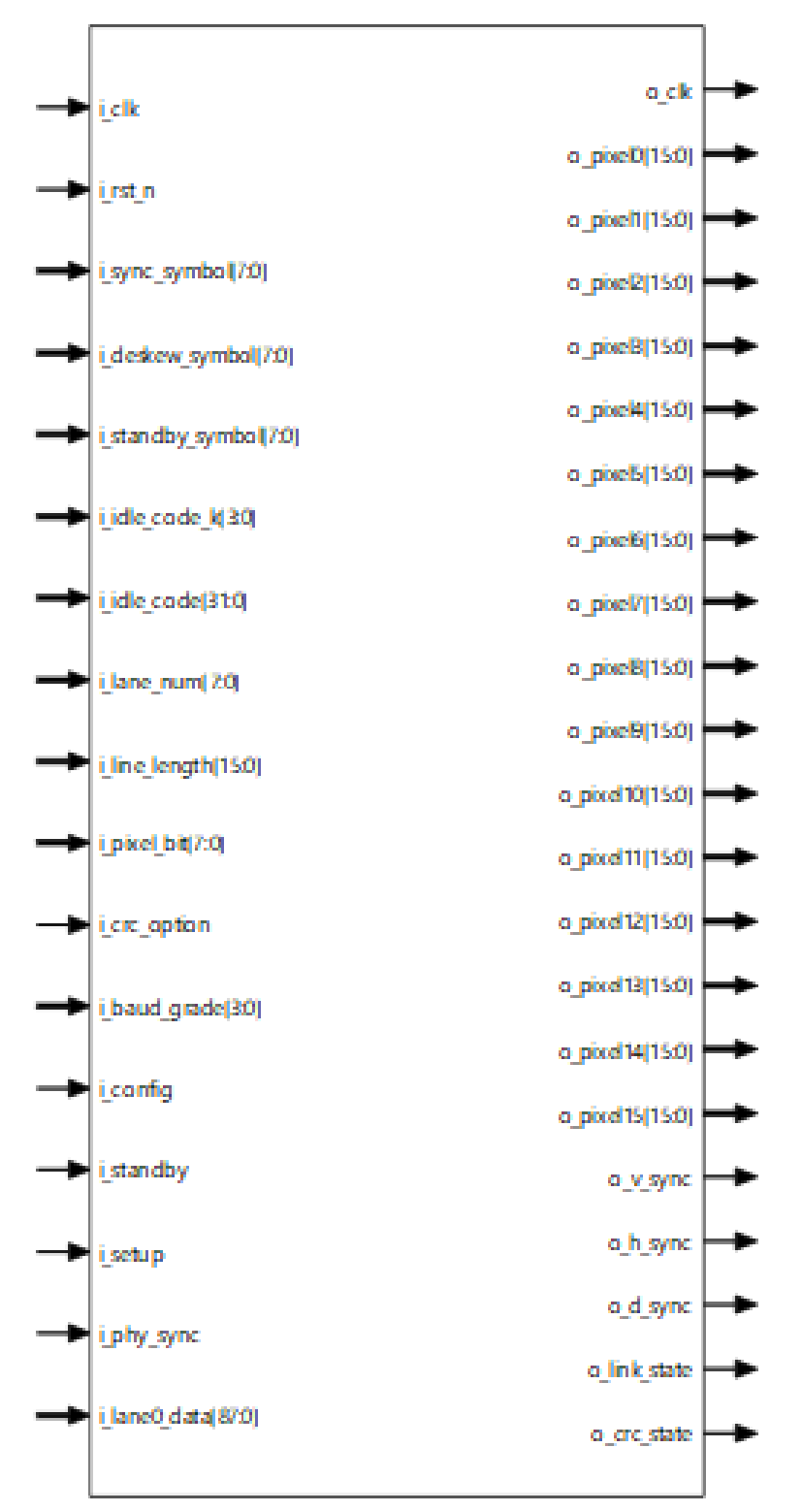

图 3-3 Gowin SLVS-EC RX IP 端口示意图

根据配置参数不同,端口会略有不同。

Gowin SLVS-EC RX IP 的 IO 端口详细描述如表 3-1 所示。

表 3-1 Gowin SLVS-EC RX IP 的端口列表

| 信号名称             | 方向     | 位宽     | 描述                                           | 备注              |
|------------------|--------|--------|----------------------------------------------|-----------------|
| i_clk            | input  | 1      | SerDes RX 时钟输入                               | 输入输出方向          |
| o_clk            | output | 1      | 时钟输出到用户逻辑                                    | 均以 SLVS         |
| i_rst_n          | input  | 1      | 复位信号,低电平有效                                   | -EC<br>RX IP 为参 |
| i_sync_symbol    | input  | [7:0]  | sync _code 数值                                | 考。              |
| i_deskew_symbol  | input  | [7:0]  | deskew _code 数值                              | -               |
| i_standby_symbol | input  | [7:0]  | standby _code 数值                             | -               |
| i_idle_code_k    | input  | [3:0]  | idle_code K 码                                | -               |
| i_idle_code      | input  | [31:0] | idle_code 数值                                 |                 |
| i_lane_num       | input  | [7:0]  | 使用的 lane 数量,1、2、4、6、8 可选                     |                 |
| i_line_length    | input  | [15:0] | 一行图像数据长度                                     |                 |
| i_pixel_bit      | input  | [7:0]  | 像素位宽,8、10、12、14、16可选                         |                 |
| i_ecc_option     | input  | [1:0]  | ECC 功能选择                                     |                 |
|                  |        |        |                                              |                 |
|                  |        |        | 1: 开后(parity 2 byte)<br>2• 开启(parity 4 byte) |                 |
| i crc option     | input  | 1      | CRC 功能选择                                     | -               |
|                  |        |        | <b>0:</b> 关闭                                 |                 |
|                  |        |        | 1: 开启                                        |                 |
| i_baud_grade     | input  | [3:0]  | (备用参数)                                       |                 |
| i_config         | input  | 1      | 配置设置,默认为1                                    |                 |
| i_standby        | input  | 1      | 状态设置,默认为0                                    |                 |
| i_setup          | input  | 1      | 配置设置,默认为1                                    |                 |
| i_phy_sync       | input  | 1      | 接收同步数据信号,默认为1                                |                 |
| i_lane0_data     | input  | [87:0] | SerDes RX 数据输入端口 1                           |                 |
| i_lane1_data     | input  | [87:0] | SerDes RX 数据输入端口 2                           |                 |
| i_lane2_data     | input  | [87:0] | SerDes RX 数据输入端口 3                           |                 |
| i_lane3_data     | input  | [87:0] | SerDes RX 数据输入端口 4                           |                 |
| i_lane4_data     | input  | [87:0] | SerDes RX 数据输入端口 5                           |                 |
| i_lane5_data     | input  | [87:0] | SerDes RX 数据输入端口 6                           |                 |
| i_lane6_data     | input  | [87:0] | SerDes RX 数据输入端口 7                           |                 |
| i_lane7_data     | input  | [87:0] | SerDes RX 数据输入端口 8                           | -               |
| o_pixel0         | output | [15:0] | 图像数据输出端口 0                                   | -               |
| o_pixel1         | output | [15:0] | 图像数据输出端口 1                                   | ]               |
| o_pixel2         | output | [15:0] | 图像数据输出端口 2                                   | 1               |
| o_pixel3         | output | [15:0] | 图像数据输出端口3                                    | 1               |
| o_pixel4         | output | [15:0] | 图像数据输出端口 4                                   | ]               |

| 信号名称         | 方向     | 位宽     | 描述           | 备注 |
|--------------|--------|--------|--------------|----|
| o_pixel5     | output | [15:0] | 图像数据输出端口 5   |    |
| o_pixel6     | output | [15:0] | 图像数据输出端口 6   |    |
| o_pixel7     | output | [15:0] | 图像数据输出端口7    |    |
| o_pixel8     | output | [15:0] | 图像数据输出端口 8   |    |
| o_pixel9     | output | [15:0] | 图像数据输出端口 9   |    |
| o_pixel10    | output | [15:0] | 图像数据输出端口 10  |    |
| o_pixel11    | output | [15:0] | 图像数据输出端口 11  |    |
| o_pixel12    | output | [15:0] | 图像数据输出端口 12  |    |
| o_pixel13    | output | [15:0] | 图像数据输出端口 13  |    |
| o_pixel14    | output | [15:0] | 图像数据输出端口 14  |    |
| o_pixel15    | output | [15:0] | 图像数据输出端口 15  |    |
| o_v_sync     | output | 1      | 图像数据的 vs 输出  |    |
| o_h_sync     | output | 1      | 图像数据的 hs 输出  |    |
| o_d_sync     | output | 1      | 图像数据的 de 输出  |    |
| o_link_state | output | 1      | 连接状态输出       |    |
| o_crc_state  | output | 1      | CRC 校验状态输出   |    |
|              |        |        | <b>0:</b> 正确 |    |
|              |        |        | 1:错误         |    |

### 3.4 参数配置

#### 表 3-2 Gowin SLVS-EC RX IP 参数

| 序号 | 参数名称                      | 允许范围                                                                                         | 默认值           | 描述                                                                                                    |
|----|---------------------------|----------------------------------------------------------------------------------------------|---------------|----------------------------------------------------------------------------------------------------|
| 1  | Err Correction            | Q0/Q1                                                                                        | CRC           | Err Correction 选择                                                                                       |
| 2  | Channel<br>Selection      | Q0 Lane0<br>Q0 Lane1<br>Q0 Lane2<br>Q0 Lane3<br>Q1 Lane0<br>Q1 Lane1<br>Q1 Lane2<br>Q1 Lane3 | Q0 Lane0      | SerDes 通道选择                                                                                             |
| 3  | Loopback<br>Mode          | OFF<br>LB_NES<br>LB_FES<br>LB_ENC                                                            | OFF           | <ul> <li>OFF:不环回,正常工作模式</li> <li>LB_NES:模拟侧向内环</li> <li>LB_FES:模拟侧向外环</li> <li>LB_ENC:数字侧向内环</li> </ul> |
| 4  | Line Rate                 | 1.188/2.376<br>Gbps                                                                          | 1.188         | 配置发送数据速率                                                                                                |
| 5  | Reference<br>Clock Source | Q0<br>REFCLK0<br>Q0<br>REFCLK1                                                               | Q0<br>REFCLK0 | 选择参考时钟源                                                                                                 |

| 序号 | 参数名称                            | 允许范围                           | 默认值   | 描述       |
|----|---------------------------------|--------------------------------|-------|----------|
|    |                                 | Q1<br>REFCLK0<br>Q1<br>REFCLK1 |       |          |
| 6  | Reference<br>Clock<br>Frequency | 50-500MHz                      | 148.5 | 配置参考时钟频率 |
| 7  | PLL Selection                   | CPLL<br>QPLL0<br>QPLL1         | CPLL  | 选择 PLL   |

### 3.5 时序说明

本节介绍 Gowin SLVS-EC RX IP 的时序情况。

Gowin SLVS-EC RX 视频接口输出时序图如图 3-4 所示。

#### 图 3-4 视频接口时序示意图

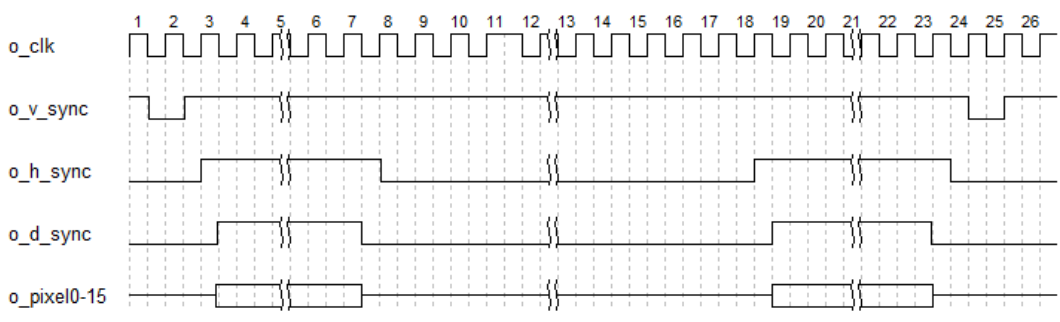

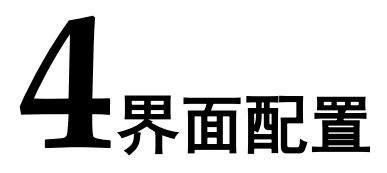

用户可在高云半导体云源<sup>®</sup>软件中的 IP 内核生成器工具调用和配置高云 SLVS-EC RX IP。

#### 1. 打开 IP Core Generator

用户建立工程后,单击左上角"Tools"选项卡,下拉单击"IP Core Generator"选项,即可打开 Gowin IP Core Generator,如图 4-1 所示。

#### 图 4-1 打开 IP Core Generator

| 😽 GON   | WIN FPGA Des  | igner - [Design Summary]    |     |                 |                       | -                            |          |   |
|---------|---------------|-----------------------------|-----|-----------------|-----------------------|------------------------------|----------|---|
| File E  | dit Project   | Tools Window Help           |     |                 |                       |                              | - 5      | × |
|         | - 🗄 👘 🛛       | 💡 Start Page                |     | 🚴 👪 💷 🖼 🏹       | 2 🔜 🥏                 |                              |          |   |
| Process |               | 🛐 Gowin Analyzer Oscillosco | ope |                 |                       |                              |          |   |
|         | Design Summ   | 😭 Schematic Viewer          | •   |                 | General               |                              |          |   |
| v 🍺     | User Constrai | IP Core Generator           |     | Project File:   | D:\proj\Gowin_EDP_PHY | _RefDesign\project\fpga_proj | ect.gprj |   |
|         | 📕 FloorPlanr  | 🕌 Programmer                |     | Synthesis Tool: | GowinSynthesis        |                              |          |   |
| 2       | 🔀 Timina Co   | FloorPlanner                |     |                 |                       |                              |          |   |
| v 💼     | Synthesize    | Timing Constraints Editor   |     |                 | Target Device         |                              |          |   |
|         | Synthesis I   | DSim Cloud                  |     | Part Number:    | GW5AST-LV138FPG676A   | ES                           | _        |   |
|         | Synthesis i   | 🚝 Options                   |     | Series:         | GW5AST                |                              | _        |   |
|         | INetiist File |                             |     | Device:         | GW5AST-138            |                              |          |   |
| × =     | Place & Route |                             |     | Device Version: | В                     |                              |          | ľ |
|         | Place & Ro    | ute Report                  |     | Package:        | FCPBGA676A            |                              |          |   |
|         | Timing Ana    | lysis Report                |     | Speed Grade:    | ES                    |                              |          |   |
|         | 📗 Ports & Pir | is Report                   |     | Core Voltage:   | LV                    |                              |          |   |
|         | Program Devi  | ce                          |     |                 |                       |                              | _        |   |
| Design  | Process       | Hierarchy                   | 0   | Start Page      | Design Summary        |                              |          | - |
| Canada  |               |                             |     |                 | ,                     |                              |          | ~ |
| Console | ,             |                             |     |                 |                       |                              | <b>.</b> |   |
|         |               |                             |     |                 |                       |                              |          |   |
|         |               |                             |     |                 |                       |                              |          |   |
|         |               |                             |     |                 |                       |                              |          |   |
|         |               |                             |     |                 |                       |                              |          |   |
| %       |               |                             |     |                 |                       |                              |          |   |
| Consol  | le Message    |                             |     |                 |                       |                              |          |   |
|         |               |                             |     |                 |                       |                              |          |   |

#### 2. 打开 SerDes IP 配置界面

双击"Serdes",打开 Serdes IP 核的配置界面,如图 4-2 所示。

#### 图 4-2 打开 Serdes IP 配置界面 W GOWIN FPGA Designer - [IP Core Generator] X <u>F</u>ile <u>E</u>dit <u>P</u>roject <u>T</u>ools <u>W</u>indow <u>H</u>elp | 🗅 📂 🗄 🐚 | 🖶 🔺 🏃 🕒 🗈 | 👪 🛛 🔀 🖊 👬 📰 🕅 🎕 🌉 🏈 Process ♂ × Target Device: GW5AST-LV138FPG676AES 📔 Design Summary Filter ✓ → User Constraints Name Serdes FloorPlanner > 📒 User Flash M Timing Constraints Editor 🗸 📒 Soft IP Core ✓ Svnthesize Information > 🚞 AI > 🦰 BackGround Configuration Synthesis Report DSP and Mathematics Type: Serdes Netlist File Interface and Interconnect Vendor: GOWIN Semiconductor 🗸 📒 Place & Route 📒 Memory Control Place & Route Report > 📒 Microprocessor System Summary > 📒 Multimedia Timing Analysis Report ✓ >>> Serdes Ports & Pins Report The Gowin Serdes IP is a comprehensive IP base on Serdes > 📒 Deprecated Gowin Serdes. It includes various high speed protocol, ↓쏆 Program Device < > < > Design Process Hierarchy Start Page Design Summary 🔯 🚷 IP Core Generator 🔀 Console đΧ % Console Message

#### 3. 打开 SLVS-EC RX 配置界面

在 Serdes IP 界面中首先配置"General"选项卡:

- Device、Device Version、Part Number 选项:芯片型号设置,由当前工程选择的芯片型号决定,用户无法设置;
- Language 选项: 支持 Verilog 和 VHDL 两种选择,根据自身需要选择对应的语言类型,默认选择 Verilog;
- File Name、Module Name、Create In 选项: Serdes 的文件名、模块名和文件生成路径设置。

然后在 Serdes IP 配置界面的 "Protocol" 选项中选择 "SLVS-EC RX" 选项, 然后点击 "Create" 按钮, 如图 4-3 所示。

| erai     |                                  |                 |                 |                                                                                                    |
|----------|----------------------------------|-----------------|-----------------|----------------------------------------------------------------------------------------------------|
| ce:      | GW5AST-138                       |                 | Device Version: | ion: B                                                                                             |
| Number:  | GW5AST-LV138FPG676AES            |                 | Language:       | Verilog                                                                                            |
| Name:    | serdes                           |                 | Module Name:    | ne: SerDes_Top                                                                                     |
| ate In:  | D:\project\SLVS_EC_RX\src\serdes |                 |                 |                                                                                                    |
|          |                                  |                 |                 |                                                                                                    |
| otocol 属 | SLVS-EC RX                       | Create          |                 |                                                                                                    |
| -        | BCDR                             |                 |                 | SLVS-EC RX                                                                                         |
|          | 💑 BCDR 1.0                       |                 |                 |                                                                                                    |
|          | Telecommunication                |                 |                 | Information                                                                                        |
|          | Ethernet 1.0                     |                 |                 |                                                                                                    |
|          | 👶 2.5G Serial Ethernet 1.0       |                 |                 | Type: SLVS-EC RX                                                                                   |
| Duad0    | 💑 XAUI 1.0                       | Ouad1           |                 |                                                                                                    |
| ~        | Wireless                         |                 |                 | Summary                                                                                            |
|          | CPRI 1.2                         |                 |                 | Summary                                                                                            |
|          | Serial BapidIO 1.1               |                 |                 | The Gowin SLVS-EC BX IP provides SLVS-EC interface                                                 |
| -        | Video                            | 07110           |                 | for Gowin FPGA to receive image sensor data.                                                       |
|          | 💑 EDP PHY 1.1                    | QPLLO Q         |                 |                                                                                                    |
| 1.1      | 💑 SDI 1.1                        |                 |                 | The design has these features:                                                                     |
|          | 💑 SLVS-EC RX 1.0 🗸               |                 |                 | Compliant with SLVS-EC Specification Version 1.2     Supports Error Correction Code(ECC) or Cyclic |
| CPLL     | CPLL CPLL CPLL                   | CPLL CPLL CPLL  | L CPLL          | Bedundancy Check(CRC)                                                                              |
|          |                                  |                 |                 | Supports Byte-to-Pixel conversion for various lane-                                                |
|          |                                  |                 |                 | configurations                                                                                     |
|          |                                  |                 |                 | <ul> <li>Supports various functions defined by the SLVS-EC</li> </ul>                              |
| Lane0    | Lane1 Lane2 Lane3                | Lane0 Lane1 Lan | e2 Lane3        | e3 Link layer                                                                                      |
|          |                                  |                 |                 | e                                                                                                  |
|          |                                  |                 |                 | Reference                                                                                          |

#### 4. SLVS-EC RX 配置界面

配置界面示意图如图 4-4 所示。配置界面左侧是 SLVS-EC RX IP 的接口 示意图,右侧是 SLVS-EC RX IP 参数配置选项。

#### 图 4-4 SLVS-EC RX 配置界面示意图

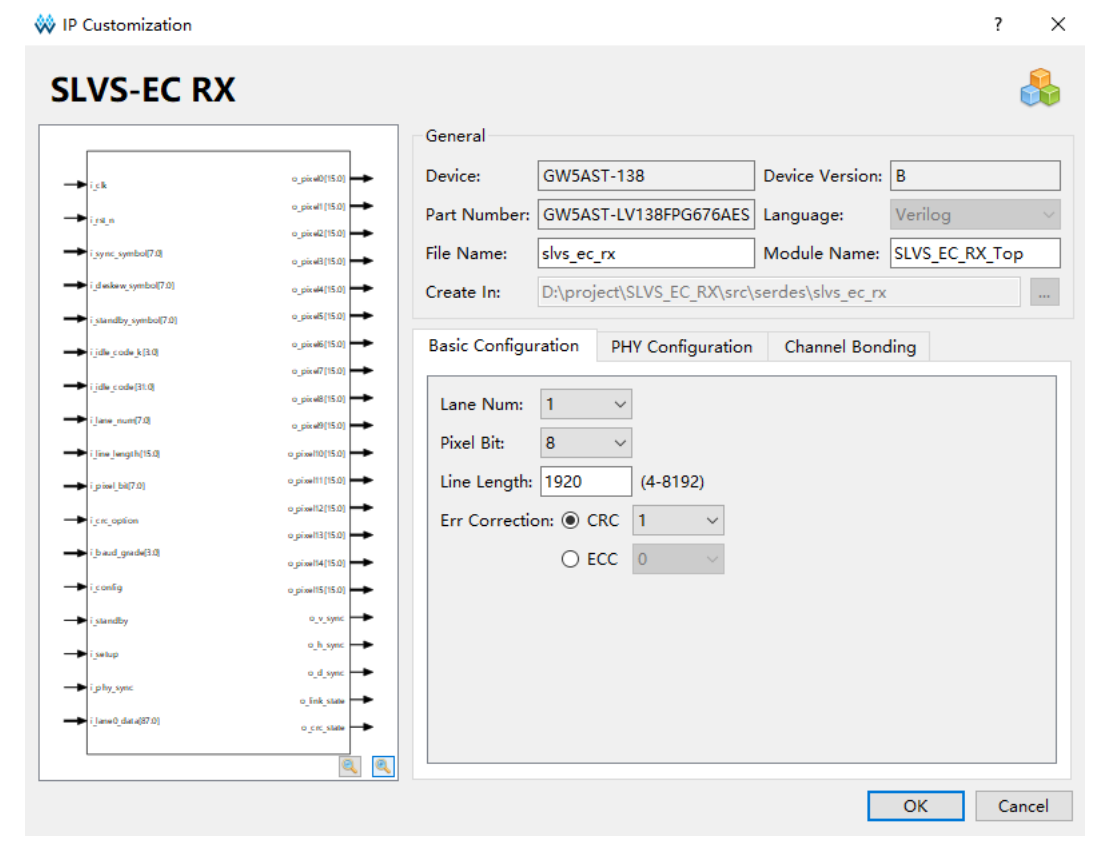

配置基本信息,如图 4-5 所示。在配置界面的上部分是工程基本信息配置界面。Module Name选项后面是工程产生项层模块的名字,默认为 "xxx\_Top",用户可自行修改。"File Name"是 IP 文件产生的文件夹,存放 IP 所需文件,默认为"slvs\_ec\_rx",用户可自行修改路径。

#### 图 4-5 基本信息配置界面

| General      |                            |                   |                |
|--------------|----------------------------|-------------------|----------------|
| Device:      | GW5AST-138                 | Device Version:   | В              |
| Part Number: | GW5AST-LV138FPG676AES      | Language:         | Verilog $\vee$ |
| File Name:   | slvs_ec_rx                 | Module Name:      | SLVS_EC_RX_Top |
| Create In:   | D:\project\SLVS_EC_RX\src\ | serdes\slvs_ec_rx |                |

配置 PHY Configuration 选项卡,如图 4-6 所示。线速率和参考时钟之间有限制关系,务必要确定该参考时钟能够生成上述线速率,也可通过 "Calculate"按钮进行检测。

#### 图 4-6 PHY Configuration 选项卡

| Basic Configuration                    | PHY Configuration         | Channel Bonding |  |  |  |
|----------------------------------------|---------------------------|-----------------|--|--|--|
| Channel Selection                      |                           |                 |  |  |  |
| SLVS_EC_LANE0:                         | Q1 Lane3 V                |                 |  |  |  |
| SLVS_EC_LANE1:                         | Q0 Lane1 V                |                 |  |  |  |
| SLVS_EC_LANE2:                         | Q0 Lane2 V                |                 |  |  |  |
| SLVS_EC_LANE3:                         | Q0 Lane3 🛛 🗸              |                 |  |  |  |
| SLVS_EC_LANE4:                         | Q1 Lane0 V                |                 |  |  |  |
| SLVS_EC_LANE5:                         | Q1 Lane1 V                |                 |  |  |  |
| SLVS_EC_LANE6:                         | Q1 Lane2 V                |                 |  |  |  |
| SLVS_EC_LANE7:                         | Q1 Lane3 🛛 🗸              |                 |  |  |  |
| RX Line Rate:                          | 1.188                     | (Gbps)          |  |  |  |
| Loopback Mode:                         | OFF                       | ~               |  |  |  |
| Refclk Selection                       |                           |                 |  |  |  |
| Reference Clock                        | Source: Q1 REFCLK         | 1 ~             |  |  |  |
| Reference Clock Frequency: 148.5 (MHz) |                           |                 |  |  |  |
| PLL Selection                          |                           |                 |  |  |  |
| PLL Selection Q0: NONE <               |                           |                 |  |  |  |
| PLL Selection Q1                       | PLL Selection Q1: QPLL1 V |                 |  |  |  |
|                                        |                           | Calculate       |  |  |  |

配置 Channel Bonding 选项卡,如图 4-6 所示。使用 Channel 数量两个 或以上,务必要 Channel Bonding 设置;任选一通道作为 Master Channel,选择对齐码及其数量。

| Basic Configuration PHY Configuration |          |            | 0      | Channel Bonding               |
|---------------------------------------|----------|------------|--------|-------------------------------|
| - RX Channel Bondir                   | ng       |            |        |                               |
| Channel Bonding:                      |          | Four Words | $\sim$ |                               |
| Master Channel Se                     | election | Q1 Lane3   | $\sim$ |                               |
| Pattern 0 BC                          |          |            |        | Pattern 0 must be K Character |
| Pattern 1 FB                          |          |            |        | 🗹 K Character                 |
| Pattern 2 5C                          |          |            |        | 🗹 K Character                 |
| Pattern 3 FB                          |          |            |        | 🗹 K Character                 |
| Max Skew                              | 8        | $\sim$     |        |                               |
| Read Start Depth 16 $\checkmark$      |          |            |        |                               |

### 5. 生成 IP

完成 SLVS-EC RX IP 界面配置后,点击界面右下角的"OK"按钮,可 生成 SLVS-EC RX IP 相关文件,并返回到 Serdes IP 配置界面,此时 Serdes IP 配置界面中显示当前已经生成的 IP 及对应的 Quad、PLL 和 Lane 使用情 况,如图 4-8 所示。

| 图 4-8 Serdes ] | IP 配置界面显示 | SLVS-EC RX IP |
|----------------|-----------|---------------|
|----------------|-----------|---------------|

| vice:      | GW5AST-138       |               |                 |                                     | Device Version:      | В                                                                                                  |
|------------|------------------|---------------|-----------------|-------------------------------------|----------------------|----------------------------------------------------------------------------------------------------|
| rt Number: | GW5AST-LV138F    | PG676AES      |                 |                                     | Language:            | Verilog                                                                                            |
| ) Name:    | serdes           |               |                 |                                     | Module Name:         | SerDes_Top                                                                                         |
| ate In:    | D:\project\12-IP | realease\2_SL | .VS_EC_RX\4_sro | :_refdesign\ln01_1p25Gbps_ln23_2p50 | Gbps_led_4_16bit_720 | p_1lane_ECC_test\src\serdes                                                                        |
| rotocol 🛃  | SLVS-EC RX       |               |                 | Create                              |                      | SLVS-EC RX                                                                                         |
|            |                  |               | slvs_ec_rx:SL   | VS_EC_RX_Top                        |                      | Information                                                                                        |
| Quad0      |                  |               |                 | Quad1                               |                      | Type: SLVS-EC RX<br>Vendor: GOWIN Semiconductor                                                    |
|            |                  |               |                 |                                     |                      | Summary                                                                                            |
|            | QPLLO            | QPLL1         |                 | QPLLO                               | QPLL1                | The Gowin SLVS-EC RX IP provides SLVS-EC interface<br>for Gowin FPGA to receive image sensor data. |
|            |                  |               |                 |                                     |                      | The design has these features:                                                                     |
| CPLL       |                  | CPLL          | CPLL            | CPLL CPLL                           |                      | Supports Error Correction Code(ECC) or Cyclic<br>Redundancy Check(CRC)                             |
|            |                  |               |                 |                                     |                      | Supports Byte-to-Pixel conversion for various lane-<br>configurations                              |
| Lane0      | Lane1            | Lane2         | Lane3           | Lane0 Lane1 L                       | ane2 Lane3           | Supports various functions defined by the SLVS-EC Link layer                                       |
|            |                  |               |                 |                                     |                      | Reference                                                                                          |

然后,点击界面右下角的"OK"按钮,可生成 Serdes IP 相关文件,完成整个 IP 的生成过程。

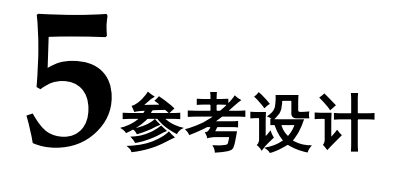

本节主要介绍 SLVS-EC RX IP 的参考设计实例的搭建及使用方法。详细信息请参见高云半导体官网给出的 SLVS-EC RX IP 相关参考设计。

- 本参考设计使用以下开发板: EVAL\_DDR3-PSRAM-SLVS\_GW5AT-LV138FPG676\_V1.0
- SLVS\_EC\_IMX421\_DaughterCard

参考设计基本结构框图如图 5-1 所示。

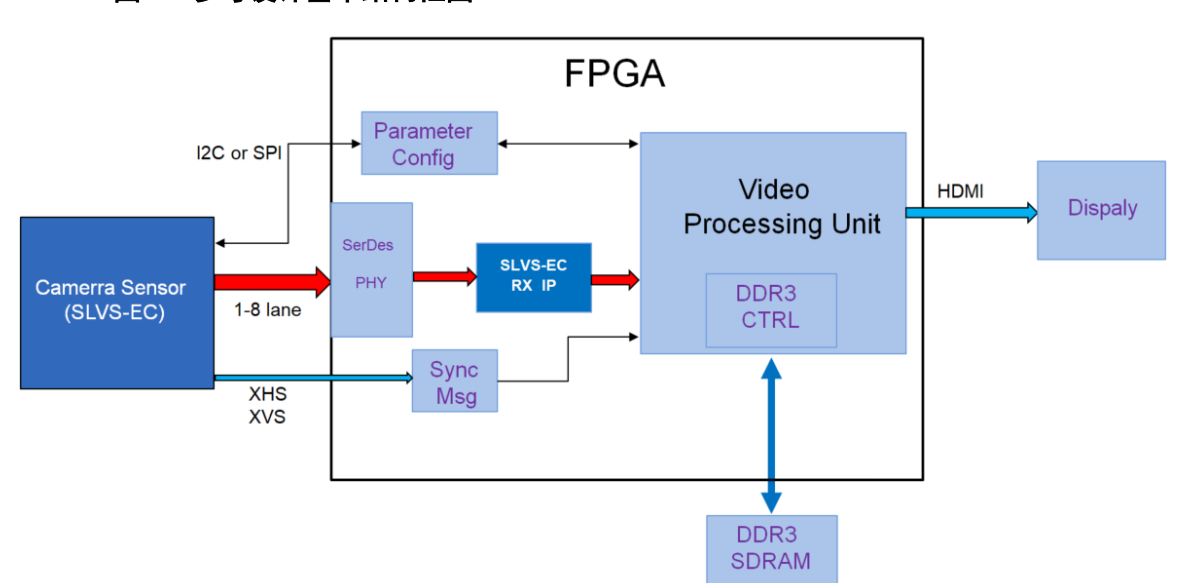

在参考设计中,采用的是 TX 和 RX 各自独立验证的方式。Camera Sensor 模块产生 SLVS-EC 协议视频信号,通过 SerDes PHY 输入到 IP,然 后经过数据分析处理后,再到 Video Processing Unit,经过 DDR 进行帧缓 存处理,再输出到 HDMI 设备,最终到显示器。Parameter Config 通过 SPI 接口对 Camera Sensor 寄存器进行参数配置; Camera Sensor 工作在 Master 模式,输出 XHS,XVS 信号。

图 5-1 参考设计基本结构框图

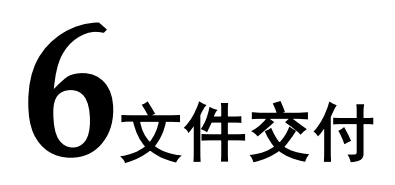

Gowin SLVS-EC RX IP 交付文件主要包含三个部分,分别为:文档、设计源代码和参考设计。

### 6.1 文档

#### 表 6-1 文档内容列表

| 名称                                | 描述                              |
|-----------------------------------|---------------------------------|
| IPUG1176,Gowin SLVS-EC RX IP 用户指南 | 高云 SLVS-EC RX IP 用户手册, 即本<br>手册 |

### 6.2 设计源代码(加密)

加密代码文件夹包含 SLVS-EC RX IP 的 RTL 加密代码,供 GUI 使用, 以配合高云半导体云源软件产生用户所需的 IP 核。

#### 表 6-2 Gowin SLVS-EC RX IP 文件列表

| 名称           | 描述                             |
|--------------|--------------------------------|
| slvs_ec_rx.v | SLVS-EC RX IP 文件,加密。           |
| serdes.v     | SerDes 所有相关 IP 顶层文件,给用户提供接口信息。 |

### 6.3 参考设计

Gowin SLVS-EC RX RefDesign 文件夹主要包含 Gowin SLVS-EC RX IP 的网表文件,用户参考设计,约束文件、顶层文件及工程文件夹等。

#### 表 6-3 Gowin SLVS-EC RX RefDesign 文件夹主要内容列表

| 名称           | 描述                |
|--------------|-------------------|
| xxx_top.v    | 参考设计的顶层 module    |
| xxx.cst      | 工程物理约束文件          |
| xxx.sdc      | 工程时序约束文件          |
| serdes       | SLVS-EC RX IP 文件夹 |
| i2c_master.v | i2c_master 文件夹,加密 |
| gowin_pll.v  | gowin_pll 文件夹     |

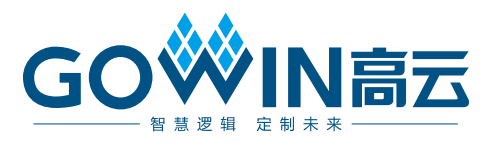